# **CashBill**

3 września 2018 r.

### Płatności CashBill - BestSeller

Uruchomienie Płatności CashBill na platformie BestSeller

## **CashBill**

## Spis treści

| 1 | Płatności CashBill na platformie BestSeller | .3  |
|---|---------------------------------------------|-----|
| 2 | Rejestracja i weryfikacja Sprzedawcy        | .3  |
| 3 | Uruchomienie Płatności CashBill             | . 3 |
| 4 | Kontakt                                     | . 5 |

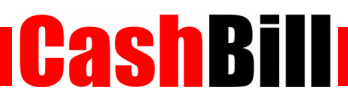

#### 1

#### Płatności CashBill na platformie BestSeller

W celu umożliwienia dokonywania płatności poprzez CashBill należy zainstalować odpowiedni moduł, zgodnie z poniższą instrukcją:

- Przejdź do Konfiguracja → Ustawienia → Integracje
  - W zakładce CashBill uzupełnij pola Identyfikator Punktu Płatności i Klucz Punktu
    Płatności, uzyskane w momencie zakładania Punktu Płatności
- Przejdź do Sprzedaż → Typy płatności → CashBill
  - W zakładce Dostępność ustaw Ukryty na nie

#### 2 Rejestracja i weryfikacja Sprzedawcy

Na stronie <u>www.cashbill.pl</u> należy kliknąć **Rejestracja** i uzupełnić krótki formularz. Po potwierdzeniu adresu e-mail pozostaje tylko uzupełnić dane konta zgodnie z instrukcjami i przejść przez proces weryfikacji. Sam proces weryfikacji polega na wykonaniu przelewu bankowego według pojawiających się wskazówek. Natychmiast po pozytywnej weryfikacji można przystąpić do uruchomienia Płatności CashBill.

#### 3 Uruchomienie Płatności CashBill

Pierwszym etapem uruchomienia Płatności Cashbill w sklepie internetowym BestSeller jest założenie Punktu Płatności w panelu administracyjnym CashBill.

W celu udostępnienia swoim klientom możliwości wykonania dowolnej płatności za towary lub usługi w sklepie internetowym BestSeller, tworząc nowy Punkt Płatności należy wybrać opcję **Punkt Płatności Sklep Internetowy**.

W formularzu zgłoszenia sklepu internetowego należy określić następujące parametry:

- Platforma sklepowa
  Inna platforma
- Rodzaj interfejsu komunikacji
  Prosty Formularz HTML
- Adres URL sklepu

Adres strony głównej sklepu, prezentowany klientowi w procesie płatności

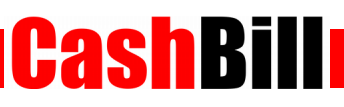

#### Nazwa sklepu

Nazwa sklepu, wyświetlana klientowi podczas dokonywania płatności

Adres powrotu przeglądarki

adres\_twojego\_sklepu/podziekowanie.php

 Adres serwerowego potwierdzenia transakcji adres\_twojego\_sklepu/potwierdzeniaCashBill.php

#### Płatności Pośrednictwo Finansowe USŁUGA example.com \* Konfiguracja Kanały płatności Transakcje Linki płatności Dokumentacja implementacji Rodzaj interfejsu komunikacji: O Prosty Formularz HTML Rozpoczęcie płatności poprzez umieszczenie formularza HTML Web Service Implementacja przy pomocy usługi sieciowej z wykorzystaniem proptokołu SOAP Identyfikator Punktu Płatności\*: example.com parametr shopId UPARTIC DADING FREE REPORTS ON F Klucz Punktu Płatności\*: tajny klucz, do podpisu transakcji Adres URL sklepu pełny adres sklepu internetowego, prezentowany jako http:// internetowego\*: link klientowi Nazwa sklepu internetowego\*: nazwa sklepu prezentowana klientowi Adres serwerowego adres URL, na który system wyśle powiadomienie http://www.example.com/notify.php potwierdzenia transakcji: dotyczące zmiany statusu transakcji Uruchomienie płatności kartą kredytową wiąże się z Nie zgłaszaj wniosku o karty płatnicze 🍦 Karty kredytowe koniecznością podpisania dodatkowej umowy. W celu uruchomienia Płatności PayPal należy założyć Nie zgłaszaj wniosku o Płatności PayPal 👙 Płatności PayPal konto bezpośrednio w PayPal oraz potwierdzić dane firmowe i numer rachunku. Niedopłaty w przelewach umożliwia akceptowanie wpłat o wartości mniejszej niż NIE ‡ Przyjmuj niedopłaty: zadeklarowana kwota transakcji Zapisz Formularz zgłoszenia sklepu internetowego

**CashBi** 

Złożenie wniosku o uruchomienie usługi następuje poprzez przycisk **uruchom usługę**.

Ze względu na wymogi nakładane przez instytucje nadzoru finansowego, każdorazowe uruchomienie nowego sklepu internetowego wymaga przeprowadzenia procesu weryfikacji. Proces przeprowadzany jest przez personel systemu CashBill po każdym zgłoszeniu nowego Punktu Płatności i zwykle trwa do jednego dnia roboczego. Do momentu zakończenia procesu weryfikacji, Punkt Płatności działa jedynie w trybie testowym.

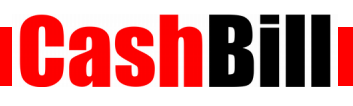

## 4 Kontakt

CashBill S.A. - ul. Sobieskiego 2, 40-082 Katowice

- ✓ Tel: 32 438 45 00
- ✓ Fax: 32 438 45 10
- E-mail: <u>kontakt@cashbill.pl</u>